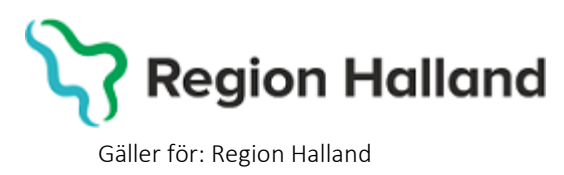

2022-04-27

PMO, Läkemedel- och journaltjänster

## PMO

# Användarmanual – Arbetsflöde Import av PMO-journal

PMO

### Inflyttande BHV-barn

När barn med pappersjournal från annat landsting/region flyttar till Region Halland skrivs barnet in i PMO enligt rutin för inskrivning. Barnets tidigare pappersjournal förvaras på BVC enligt dokumenthanteringsplan.

När barn med PMO-BHV-journal från annat landsting/region flyttar till Region Halland översänder utflyttande BVC en digital kopia på barnets PMO- BHVjournal.

Mottagande BVC i Region Halland importerar journalen, skriver in barnet på aktuellt BVC, knyter barnet till Region Hallands ärendemall för Barnhälsovård och fortsätter att journalföra i samma digitala journal.

1. Elektronisk överföring av PMO-journal som skapats utanför Region Halland Barnhälsovård aviseras i **Enhetens Inkorg** i **Mitt arbete**. Klicka på **Enhetens inkorg**.

| Amadeuskliniken<br>Söndrum                     | Annika Wallin Projektledare                     |                                                     |
|------------------------------------------------|-------------------------------------------------|-----------------------------------------------------|
|                                                | Startsida: Mitt arbete BVC Rikshandboken Svevac |                                                     |
| ▲ Mitt arbete                                  | Startsida: Mitt arbete                          |                                                     |
| Adressbok                                      | Stäng Inställningar                             |                                                     |
| Arkivering                                     |                                                 |                                                     |
| Att göra                                       | Att göra : Dagar kvar                           | Dokumentbevakning                                   |
| BVC                                            |                                                 | Att beva                                            |
| Grupper                                        |                                                 | Utoãende                                            |
| Rapport                                        |                                                 | Övriga                                              |
| Upplysning                                     |                                                 | _                                                   |
| Ärende                                         |                                                 |                                                     |
| Bevakning                                      | Internpost                                      | Signering                                           |
| <ul> <li>Kommunikation</li> </ul>              | Olästa meddelanden: O                           | Egna uppgifter att signera<br>Barnhälsovårdsjournal |
| <ul> <li>Lankar</li> <li>Översikter</li> </ul> |                                                 | Signera för                                         |
|                                                |                                                 | Kontrasignera för                                   |
|                                                |                                                 |                                                     |
|                                                | Enhetens inkorg                                 | Grupper                                             |
|                                                | Oinlästa: 1 (Idag: 1) Äldsta: 2019-01-12        |                                                     |
|                                                | eJournal: 1 (1)                                 |                                                     |

(Frånse att bilderna i denna manual visar två enheter inom Region Halland. I verkligheten kommer journalen från annat landsting/region.)

PMO, Läkemedel- och journaltjänster

### 2. Ny flik öppnas, Enhetens inkorg.

I aviseringen står varifrån journalen skickats och till vem. Samtliga på enheten kan dock läsa in journalen och knyta den till BVC och ansvarig BVC-sjuksköterska.

| Ann | i <b>ka Wallin</b> Proje | ektledare       |                    |                   |                       |           |  |
|-----|--------------------------|-----------------|--------------------|-------------------|-----------------------|-----------|--|
| ņ   | Startsida: Mitt arbete   | Enhetens inkorg | BVC Rikshand       | dboken Svevac     |                       |           |  |
|     | Enhetens inkorg          |                 |                    |                   |                       |           |  |
|     | Stäng Visa Åtg           | järda/Läs in Ko | mmentar Avvis      | a Inställningar.  |                       |           |  |
|     | Tid                      | Status Ty       | /p                 | Från              | Till mottagare        | Kommentar |  |
|     | 2019-01-12 lörda         | ag - Idag       |                    |                   |                       |           |  |
|     | 2019-01-12 14:4          | 6:20 ! eJ       | lournal - Barnhäls | Amadeuskliniken F | Fyllinge Anna Englund |           |  |
|     |                          |                 |                    |                   |                       |           |  |
|     |                          |                 |                    |                   |                       |           |  |

Klicka på Visa.

3. Nytt fönster öppnas upp, Visa meddelande.

Visa-vyn innehåller mer information kring avsändare och mottagare. Välj Åtgärda/Läs in.

| Visa meddela  | nde                               |                    |                               |
|---------------|-----------------------------------|--------------------|-------------------------------|
| Stän Åtga     | ärda/Läs in                       |                    |                               |
| 1 Inkomma     | ande meddelande 2019-01-12 14:46: | 20                 |                               |
| Status: 🥝 F   | ärdig för inläsning               |                    |                               |
| Kuvertinfo X  | ML Logg                           |                    |                               |
| Meddelande    |                                   |                    |                               |
| Typ:          | PMOCasebook                       | Skickat tidpunkt:  | 2019-01-12 14:46:20           |
| ID:           | NpdNGQN00D7JBJ9B0qBwDEP_J1UOsJ    | Mottaget tidpunkt: | 2019-01-12 14:46:20           |
| Från system   | -                                 |                    |                               |
| Namn:         | Amadeuskliniken Fyllinge          | E-ID:              | 7340049694840                 |
| Adress 1:     | Forellvägen 2                     | Telefon:           | 035-14 60 30                  |
| Adress 2:     |                                   | Faxnr:             |                               |
| Postnr:       | 302 61                            | E-post:            | amadeuskliniken@amadeushk.se  |
| Ort:          | Halmstad                          | Hemsida:           | http://www.amadeuskliniken.se |
| Land:         |                                   | Lān:               |                               |
| Avsändare     |                                   |                    |                               |
| Namn:         | Annika Wallin                     | ID:                |                               |
| Titel:        | Projektledare                     | E-post:            |                               |
| Telefon:      |                                   | Personsökare:      |                               |
| Mobiltelefon: |                                   |                    |                               |
| Till system   |                                   |                    |                               |
| Namn:         | Bvc Amadeuskliniken Söndrum       | E-ID:              | 7340049694857                 |
| Adress 1:     |                                   | Telefon:           |                               |

4. Nytt fönster öppnas upp, Åtgärda/Läs in meddelande. Välj Läs in.

| Åtgärda/Läs in meddelande                      |                                |
|------------------------------------------------|--------------------------------|
| Stäng Läs in Avvisa                            |                                |
| Inkommande meddelande 2019-01-1                | 12 14:46:20                    |
| Status: 🤣 Färdig för inläsning                 |                                |
| Kuvertinfo XML Logg Åtgärda/Läsin              |                                |
| M Information i meddelande                     | Information i PMO              |
| Barn                                           | 2018-11-01<br>November, Första |
| Mottagare<br>Anna Englund<br>BHV-sjuksköterska |                                |
| 🔁 Journal                                      | Journal                        |
| Barnhälsovårdsjournal                          | Barnhälsovårdsjournal 🗸        |
| B Kommentar till logg                          |                                |
|                                                | ~                              |
|                                                |                                |
|                                                |                                |

Välj **Läs in** även om barnets uppgifter inte står i det högra fältet. Journalen är nu inläst. Fortsätt vidare i manualen.

5. Klicka på barnets namn för att öppna Barndata (om inte barnets uppgifter finns i fältet nedan söker du på barnets personnummer eller namn och öppnar journalen på sedvanligt sätt)

| Åtgärda/Läs in meddelande              |                       |
|----------------------------------------|-----------------------|
| Stäng Läsin Avvisa                     |                       |
| LI Inkommande meddelande 2019-01-3     | 12 14:46:20           |
| Status: 🤡 Inläst                       |                       |
| Kuvertinfo XML Logg Åtgärda/Läs in     |                       |
| 🔀 Information i meddelande             | Information i PMO     |
| ᡖ Barn                                 |                       |
| {8FAFE2DF-24D3-4141-BAA0-95D085FDAF6E} | November, Första      |
| November / Orsta                       |                       |
|                                        |                       |
|                                        |                       |
| Mottagare                              |                       |
| Anna Englund<br>BHV-siuksköterska      |                       |
|                                        |                       |
| Jaumal                                 | leveral               |
| Barnhälsovårdsjournal                  |                       |
|                                        | barnnaisovarusjournai |
| Kommentar til logg                     |                       |
|                                        | ~                     |
|                                        |                       |

6. Klicka på Barnhälsovård för att skriva in barnet på BVC.

| te        | Barnadministration                                                | November, Första 2018-11-01 10 veckor 2 dagar |
|-----------|-------------------------------------------------------------------|-----------------------------------------------|
| Mitt arbe | <ul> <li>Barnadministration</li> <li>Barndata</li> </ul>          | A Barndata<br>Barndata<br>Stäng Ändra         |
| Sarn      | Grupper<br>Sammanslagning                                         | November, Första                              |
|           | <sup>▲</sup> Ovrigt<br>Att göra<br>Gul lapp<br>Internpost<br>Logg |                                               |
|           | ▷ Översikter                                                      | Det här barnet har ingen aktiv<br>adress!     |

Att knyta barnet till BVC direkt när journalen löses in är viktigt för att inte barnets journal ska hänga fritt i systemet och riskera att aldrig knytas till BVC, och därmed inte synas.

7. Ny flik öppnas, **Barnhälsovård**. Välj **Ny** och klicka på **BVC**.

| te              | Barnadministration                                                                                                    | November, Första 2018-11-01 10 veckor 2 dagar                                                                                                    |
|-----------------|----------------------------------------------------------------------------------------------------|----------------------------------------------------------------------------------------------------|
| Barn Mitt arbet | <ul> <li>▲ Barnadministration<br/>Barndata<br/>Barnhälsovård<br/>Grupper<br/>Sammanslagning</li> <li>▲ Övrigt<br/>Att göra<br/>Gul lapp<br/>Internpost<br/>Logg</li> <li>▶ Översikter</li> </ul> | A       Barnhälsovård       Ny BVC         Barnhälsovård       Stäng       Ny indra Visa Radera Exportera journal         Fr o m       Begistera inskrivningsuppgifter       Ctrl+Alt+B         Barnhälsovård       BVC       2019-01-12       2019-01-12         Barnomsorg       2018-12-05       Förskolan Igelkotten         Tidigare       Barnhälsovård         BVC       Barnhälsovård         BVC       Barnomsorg |

8. Ny flik öppnas, \*Ny BVC. Välj BVC och BVC-ansvarig. Skriv en kommentar från vilket BVC flytt skett (så syns detta sedan i kommentarsfältet på enhetens BVC-lista). Klicka på Spara.

| te               | Barnadministration                                                                                                    | November, Första 2018-11-01 4 månader 4                                                                                                    |
|------------------|----------------------------------------------------------------------------------------------------|----------------------------------------------------------------------------------------------------|
| Barn Mitt arbete | <ul> <li>Barnadministr<br/>Barndata<br/>Barnhälsovård<br/>Bokning<br/>Grupp<br/>Sammansla</li> <li>Övrigt<br/>Att göra<br/>Gul lapp<br/>Internpost<br/>Logg</li> </ul> | Barndata Barnhälsovård *Ny BVC<br>Ny BVC<br>Avbryt Spara<br>2018-11-01<br>November, Första<br>Inskriven vid BV <u>C</u> :<br>Bvc Amadeuskliniken Söndrum |
|                  | ▷ Oversikter                                                                                                    | Från: Till:<br>2019-01-12 V V<br>BVC-ansyarig(a):<br>Masika Wallio V<br>Kommentar:<br>Inflyttad från BVC ABCD                                            |

Manual: Användarmanual – Arbetsflöde Import av PMO-journal, PMO Fastställd av:

Huvudförfattare:

 Fliken \*Ny BVC stängs ned och fliken Barnhälsovård öppnas igen. Ny BVC står nu i listan, följt av föregående BVC. Barnet står nu även med på enhetens BVC lista

| fe      | Barnadministration         | Νον | vember,             | Första 2       | 2018-11-01 10 | veckor 2 dagar                                              |           |
|---------|----------------------------|-----|---------------------|----------------|---------------|-------------------------------------------------------------|-----------|
| tt arbe | 4 Barnadministration       | ņ   | Barndata B          | Barnhälsovård  | i             |                                                             |           |
| Ϊ       | Barndata                   |     | Stäng               | Ny Ändra       | Visa Radera   | Exportera journal                                           |           |
|         | Grupper                    |     | From<br>Barnhäls    | sovård         | Till          | BVC                                                         | Kommentar |
| Barn    | Sammanslagning<br>▲ Övrigt | Г   | BVC                 | 11-07          |               |                                                             |           |
|         | Att göra<br>Gul lapp       |     | 2019-0              | 11-12<br>11-07 | 2019-01-12    | BVC Amadeuskiiniken Sondrum<br>BVC Amadeuskliniken Fyllinge |           |
|         | Internpost                 |     | 2018-1              | 12-05          |               | Förskolan Igelkotten                                        |           |
|         | ▷ Översikter               |     | E Tidigare<br>Barnh | alsovård       |               |                                                             |           |
|         |                            |     | BVC<br>Barno        | omsorg         |               |                                                             |           |

För att knyta barnen till BHV-ärendet gå vidare i manualen. Det går inte att knyta ett barn till ett BHV-ärende från **Barnadministration** utan hela journalen måste vara tillgänglig.

10. Stäng journalen/Barndata-fliken. (Detta görs för att i nästa steg kunna öppna hela journalen och gå vidare och knyta barnet till BHV-ärende)

| O PN  | 10:Annika Wallin November, F | örsta                                         |
|-------|------------------------------|-----------------------------------------------|
| Arkiv | Redigera Ny Innehåll Art     | etsyta Hjälp                                  |
|       |                              | - C 🔀 🖬 🖬 🚍 🖂 🖼 🖼                             |
| te    | Barnadministration           | November, Första 2018-11-01 10 veckor 2 dagar |
| arbe  |                              | A Barndata Barnhälsovård                      |

11. Öppna samma journal igen genom att klicka på förstoringsglaset och markera aktuell journal, klicka på **OK**.

| ( | D PN  | //O:Annika Wall | n                                                                                                  |
|---|-------|-----------------|----------------------------------------------------------------------------------------------------|
|   | Arkiv | Redigera N      | Innehåll Arbetsyta Hjälp                                                                           |
| ( |       |                 | B 3 - C R # D = C R # R 8                                                                          |
|   | -     | Annalasak       | 🕝 Öppna journal/Sök barn X                                                                         |
|   | ete   | Söndrum         | Barn BVC                                                                                           |
|   | arbe  |                 | Barn                                                                                               |
|   | litt  | ▲ Mitt art      | Barn-ID: Sök                                                                                       |
|   | 2     | Adre            | Eödelsedatum:                                                                                      |
|   |       | Arki            | Namn:                                                                                              |
|   |       | Att o           | Barnlista                                                                                          |
|   |       | BAC             | Baro-ID Datum                                                                                      |
|   |       | Ban             | 2018-11-01 November, Första 10:59 Oppna journaler                                                  |
|   |       | Rece            | 2019-02-02 Magual Expert 2019-03-29                                                                |
|   |       | Tidb            | 2010-00-01 testesson, testa 2019-02-07 Max antal rader:     641010-2880 Master, Skyddad 2018-11-03 |
|   |       | Upp             |                                                                                                    |
|   |       | Ärer            |                                                                                                    |
|   |       | Bevakn          | Uppdatera                                                                                          |
|   |       | Kommi           |                                                                                                    |
|   |       | ▷ Länkar        |                                                                                                    |
|   |       | Översik         | A                                                                                                  |
|   |       |                 | Journaltyp                                                                                         |
|   |       |                 | Barnhälsovårdsjournal     BHV-Journal Startflöde                                                   |
|   |       |                 |                                                                                                    |
|   |       |                 | OK Avbryt Hjälp                                                                                    |
|   |       |                 |                                                                                                    |

12. Dubbelklicka på Ärende när du är i fliken Startsida: Social översikt.

| Startsida: So<br>Stäng Inst  | cial översit.<br>allningar         |                                                                                                    |
|------------------------------|------------------------------------|----------------------------------------------------------------------------------------------------|
| Barndat                      | a                                  | BVC                                                                                                    |
|                              | Ingen aktiv adress registrerad!    | <ul> <li>2019-01-12 Bvc Amadeuskliniken Söndrum (Anna Englund)</li> <li>2018-11-07 BVC Amadeuskliniken Fylinge (Anna Berg)</li> </ul> |
| Anhöria                      |                                    | Att göra : Dagar kvar                                                                                                    |
| Fader (Vårdn<br>Moder (Vårdn | ad Fader, Pappa<br>ad Moder, Mamma |                                                                                                    |

PMO, Läkemedel- och journaltjänster

13. Ny flik öppnas upp, **Ärende**. Välj Ny,

| ופ | 2     | Nov      | ven    | ıber,   | Först  | <b>a</b> 20 | 018-11-01    | 10 veckor 2 da  | agar        |        |     |               |  |  |
|----|-------|----------|--------|---------|--------|-------------|--------------|-----------------|-------------|--------|-----|---------------|--|--|
| ņ  |       |          |        |         |        |             |              |                 |             |        |     |               |  |  |
|    | Start | tsida: S | Social | översik | Arende | Sta         | artsida: Med | icinsk översikt | Checklista, | tabell |     |               |  |  |
|    | Äre   | nde      |        |         |        |             |              |                 |             |        |     |               |  |  |
|    | St    | täng     | Ny     | Ändra   | Visa   | Kör         | Status       | Avvikelse       | Kommentar   | . Rade | era | Inställningar |  |  |
|    | Namn  |          |        |         |        | B           | Status       | From            | Till        | Init   | Kom | mentar        |  |  |
|    | A     | ctiv     |        |         |        |             |              |                 |             |        |     |               |  |  |
|    | Vi    | lande    |        |         |        |             |              |                 |             |        |     |               |  |  |
|    | 🗆 A1  | vsluta   | t      |         |        |             |              |                 |             |        |     |               |  |  |
|    | ٠     | Barnh    | älsov  | ård     |        |             |              | 2018-11-01      | 2019-01-12  | AWN    |     |               |  |  |
|    |       |          |        |         |        |             |              |                 |             |        |     |               |  |  |

14. Nytt fönster öppnas Nytt ärende. Klicka på Mallar.

| rende Planering Lankade bilagor |                                              |                   |
|---------------------------------|----------------------------------------------|-------------------|
| Barn:                           | Ansvarig(a):                                 |                   |
| 2018-11-01<br>November, Första  | Annika Wallin                                | Lägg til<br>Ta bo |
| ournaltyp:                      | Kommentar:                                   |                   |
| 3arnhälsovårdsjournal 🗸         |                                              | ^                 |
| rendetyp:                       |                                              |                   |
| Barnhälsovård 🗸 🗸               |                                              | ~                 |
| lamn:                           | Välj diagnos/hälsouppföljning                |                   |
| Samhalsovård                    | Diagnos     Hälsouppföljning                 | Rensa             |
| Status                          | Kod: Text:                                   |                   |
| Aktivt O'Vilande O'Avslutat     |                                              |                   |
| rån: Till:                      | Will från harmate diannear >                 |                   |
| 2018-11-01 🗸                    | <vaj barriets="" diagnoser="" tran=""></vaj> |                   |

15. Nytt fönster öppnas, Ärendemallar. Välj ärendemallen, välj OK.

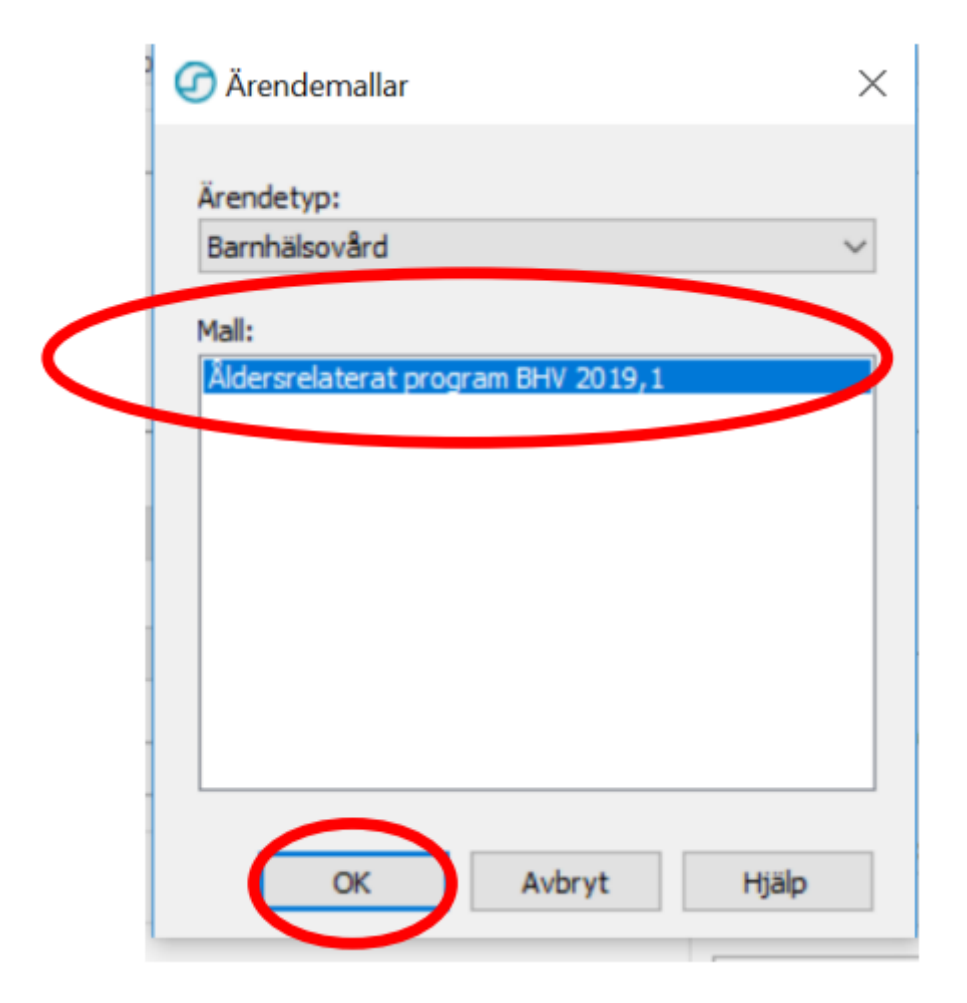

Välj **Spara**.

|                         | jor       |        |          |                                  |
|-------------------------|-----------|--------|----------|----------------------------------|
| Namn                    | Avvikelse | Status | Datum    | Kommentar                        |
| Första hembesök, nyfödd |           |        | 2018-11- | 08 Kom ihåg att skriva ut och ta |
| 2 v                     |           |        | 2018-11- | 15                               |
| 4 v teambesök           |           |        | 2018-11- | 29                               |
| 6 v                     |           |        | 2018-12- | 13                               |
| 8 v                     |           |        | 2018-12- | 27 EPDS                          |
| 3 mån                   |           |        | 2019-02- | 01                               |
| 4 mån                   |           |        | 2019-03- | 01                               |
| 5 mån                   |           |        | 2019-04- | 01                               |

16. Expandera **Aktiv**, med +tecknet framför, och se att nu har barnet ett aktivt BHV-ärende.

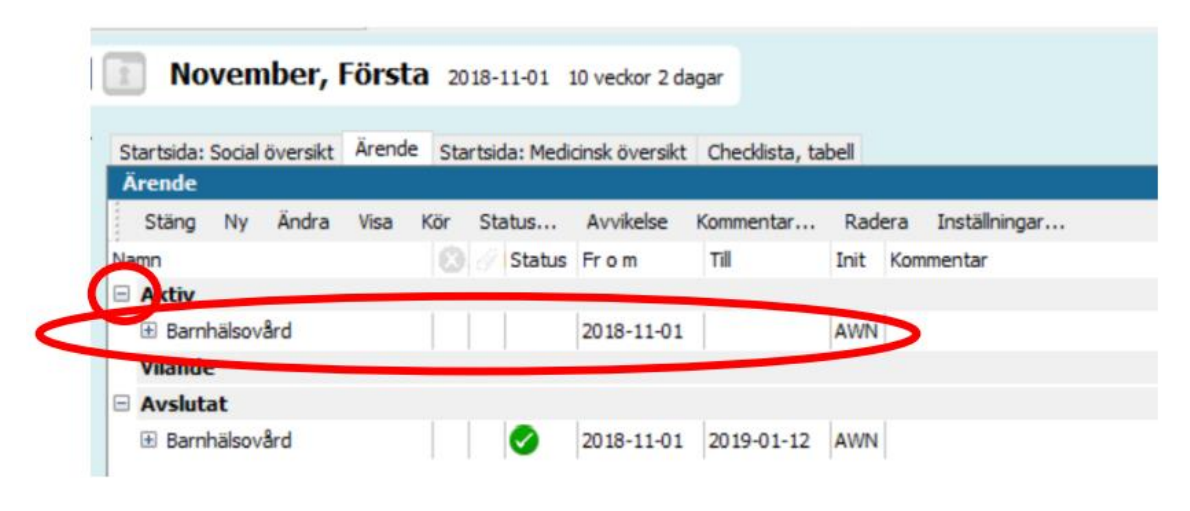

17. Vaccinationer som utförts i en annan region eller annat land måste föras in i PMO. Detta för att det ska komma med i Region Hallands statistik.

I öppen journal, klicka på Vaccination till vänster. Ny flik öppnas Vaccination.

#### Klicka på Ny.

|                    | itartsida: Social översikt   Startsida: Medicinsk översikt   Checklista, tabell   Vaccination |        |  |  |  |  |  |  |  |  |
|--------------------|-----------------------------------------------------------------------------------------------|--------|--|--|--|--|--|--|--|--|
| Barnadministration | Vaccination                                                                                   |        |  |  |  |  |  |  |  |  |
| ▲ Journal          | Stäng Ny Ny ordination Ny anamnes Ändra Visa Signera Utför Radera Biverkning                  |        |  |  |  |  |  |  |  |  |
| Anteckning         | atum Vaccin Mot siukdom # 😂 🖲 Volvm Administra Lokalisati 🛧 Init. Sign Kom                    | mentar |  |  |  |  |  |  |  |  |
| Barnets utveckling | Fighma                                                                                        |        |  |  |  |  |  |  |  |  |
| Checklista         |                                                                                               |        |  |  |  |  |  |  |  |  |
| Dokument           |                                                                                               |        |  |  |  |  |  |  |  |  |
| Hörselkontroll     |                                                                                               |        |  |  |  |  |  |  |  |  |
| Löpande journal    |                                                                                               |        |  |  |  |  |  |  |  |  |
| Mätvärden          |                                                                                               |        |  |  |  |  |  |  |  |  |
| Nutrition          |                                                                                               |        |  |  |  |  |  |  |  |  |
| OBS                |                                                                                               |        |  |  |  |  |  |  |  |  |
| Symbol             |                                                                                               |        |  |  |  |  |  |  |  |  |
| Synkontroll        |                                                                                               |        |  |  |  |  |  |  |  |  |
| Tidsserie          |                                                                                               |        |  |  |  |  |  |  |  |  |
| Tillväxt           |                                                                                               |        |  |  |  |  |  |  |  |  |
| Vaccination        |                                                                                               |        |  |  |  |  |  |  |  |  |
| Varning            |                                                                                               |        |  |  |  |  |  |  |  |  |
| Vårdkontakt        |                                                                                               |        |  |  |  |  |  |  |  |  |

Ny flik öppnas, **Ny Vaccination**. Sök upp aktuell vaccination som ska föras in. Sök efter vaccin i sökrutan och dubbeklicka på aktuellt vaccin.

| Ny vaccination                   |                                                                                                    |                    |                                                                                                    |
|----------------------------------|----------------------------------------------------------------------------------------------------|--------------------|----------------------------------------------------------------------------------------------------|
| Avbryt Spara Signera Valj Radera |                                                                                                    |                    |                                                                                                    |
| <u>Sök</u> :                     | Samma ATC-kod                                                                                                    |                    |                                                                                                    |
| Namn                             | Mot sjukdom                                                                                                    | Tillverkare        | Beskrivning                                                                                                    |
| Act-HIB                          | Vaccin mot Haemophilus influenzae typ b, kon                                                                                                    | Sanofi Pasteur MSD | Vaccin mot Haemophilus influenzae typ b, konjugerat                                                                         |
| BCG (< 12 månader)               | Tuberkulos                                                                                                    | SSI                | Vaccin mot tuberkulos                                                                                                    |
| BCG (>1 år)                      | Tuberkulos                                                                                                    | SSI                | Vaccin mot tuberkulos                                                                                                    |
| Extern                           |                                                                                                    |                    | l kommentartsfältet skrivs tidigare erhållna vaccinationer in                                                               |
| Imovax Polio                     | Polio                                                                                                    | Sanofi Pasteur MSD | Poliovaccin                                                                                                    |
| Infanrix                         | Difteri, Tetanus, Pertussis                                                                                                    | GSK                | 3-komponentsvaccin mot difteri, tetanus och pertussis (acellulärt)                                                          |
| Infanrix hexa                    | Difteri, Tetanus, Pertussis, Polio, Hemofilusinf B.                                                                                                    | . GSK              | 6-komponentsvaccin mot difteri, stelkramp, pertussis (acellulärt), polio (inaktiverat poliovirus), Hemophilus influenzae ty |
| Infanrix-Polio + Hib             | Difteri, Tetanus, Pertussis, Polio, Hemofilusinf B                                                                                                    | GSK                | 5-komponentsvaccin mot difteri, tetanus, pertussis (acellulärt), polio (inaktiverat poliovirus) och Hemophilus influenzae t |
| M-M-RVAXPRO                      | Mässling, Påssjuka, Röda hund                                                                                                    | Sanofi Pasteur MSD | 3-komponentsvaccin mot mässling (morbilli), påssjuka (parotit) och röda hund (rubella).                                     |
| Ordination Hepatit B             | Hepatit B                                                                                                    |                    | l kommentarsfältet skrivs vaccinationsordinationer som ligger utanför ordinarie barnvaccinationsprogrammet.                 |
| Ordination MPR                   | Mässling, Påssjuka, Röda hund                                                                                                    |                    |                                                                                                    |
| l or r or r                      | A CONTRACT OF A CONTRACT OF A CONTRACT. |                    |                                                                                                    |

PMO, Läkemedel- och journaltjänster

| artsiua, o | ociai ove  | isiki stai    | isiua, ivieu                                                                                                    | ICHISK OVEISIKU     | Circo | κιιστα, ταιρείτ | vaccination | •••    | • |
|------------|------------|---------------|----------------------------------------------------------------------------------------------------|---------------------|-------|-----------------|-------------|--------|---|
| y vaccina  | ition      |               |                                                                                                    |                     |       |                 |             |        |   |
| Avbryt     | Spara      | Signera       | Lägg till                                                                                                    | Radera              |       |                 |             |        |   |
| Vaccinat   | tion       |               |                                                                                                    |                     |       |                 |             |        |   |
| Vaccing    | amn        | BCG (S        | 1 år)                                                                                                    |                     |       |                 |             |        |   |
| Tillverk   | are:       | SSI           | 1 01)                                                                                                    |                     |       |                 |             |        |   |
| Mot:       |            | Tuberk        | ulos                                                                                                    |                     |       |                 |             |        |   |
| Datum:     |            |               |                                                                                                    |                     |       |                 |             |        |   |
| 2022-0     | 5-16       | $\overline{}$ |                                                                                                    |                     |       |                 |             |        |   |
|            |            |               |                                                                                                    |                     |       |                 |             |        |   |
| Dos nu     | mmer:      |               |                                                                                                    |                     |       |                 |             |        |   |
| 1          | -          |               |                                                                                                    |                     |       |                 |             |        |   |
| Batchn     | ummer:     |               |                                                                                                    |                     |       |                 |             |        | 1 |
|            |            |               | $\sim$                                                                                                    |                     | Г     | Ange I OT-r     | nummer manı | uellt  |   |
|            |            |               |                                                                                                    |                     |       |                 |             | a cinc |   |
| Volym:     |            |               | Loka                                                                                                    | lisation:           |       |                 |             |        |   |
|            |            |               | Vänster Vänster Vän | ster arm            |       | $\sim$          |             |        |   |
| Admini     | istration  | cätt.         |                                                                                                    |                     |       |                 |             |        |   |
| i.e        | istration. | 33010         |                                                                                                    |                     |       |                 |             |        |   |
| IC .       |            |               | ~                                                                                                    |                     |       |                 |             |        |   |
|            | _          |               | Vacc                                                                                                    | inationsort:        |       |                 |             | 1      |   |
| 🗹 Exte     | m          |               |                                                                                                    |                     |       |                 |             |        |   |
| Komm       | entar:     |               |                                                                                                    |                     |       | Karata in Pl    |             |        |   |
| Denna      | komme      | entar svns i  | ivaccinatio                                                                                                    | nsöversikten        |       | Kontraindika    | nuon        |        |   |
| Denna      | Komme      | antar syns i  | rvacematic                                                                                                    | inationsoversikten. |       | Ja              | Nej         |        |   |
|            |            |               |                                                                                                    |                     |       |                 |             |        |   |
|            |            |               |                                                                                                    |                     |       | 🗌 Dos ej g      | iven        |        |   |
|            |            |               |                                                                                                    |                     | × .   |                 |             |        |   |

Ny flik öppnas \*Ny vaccination.

Välj rätt datum som barnet är vaccinerad.

Välj dos. OBS! Dos måste fyllas i för att det ska bli rätt i statistiken.

Finns aktuell Batchnummer kan detta med fördel fyllas i. Klicka i rutan Ange LOT-nummer manuellt om rätt batchnummer ej finns i rullisten.

Bocka i rutan Extern och skriv sen i kommentar vart vaccinationen är given.

Klicka sen på spara.

Fliken **Vaccination** öppnas igen, nu syns din kommentar i kolumnen till höger under vaccinationen.

Klart.